### 32PFL2507

If you have any questions, please visit our website at Para obtener una copia electrónica más detallada de este manual o si usted tiene alguna pregunta, por favor visite nuestro sitio web en

#### www.philips.com/support

# Quick Start

For further assistance, call the customer support service in your country. - To obtain assistance, contact Philips Customer Care Center at Lima, Perú 225 99 77 anexo 21

Enter below the model and serial numbers located on the back and right side of the TV cabinet.

- Para obtener más información, llame al servicio de soporte al cliente de su país.
  - -Para obtener asistencia pórgase en contacto con CENTRO DE INFORMACION AL CLEMPATE Lima, Perú 225 97 77 anexo 21
     Escriba a continuación el modelo y número de serie que estan localizados en lado derecho y parte posterior de el gabinete de el televisor.

Model / Modelo :

Serial / Serie :

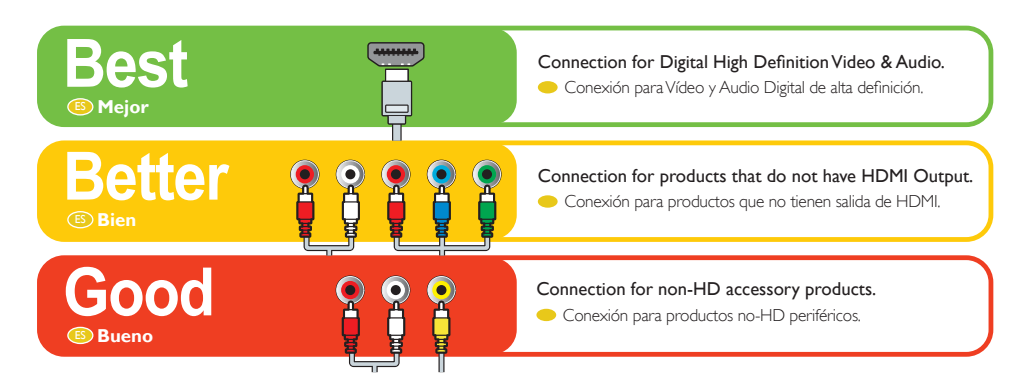

Remember, your TV picture quality for HD viewing is based on the connected signal source. Contact your local Cable/Satellite provider for High Definition Signal availability in your area.

Recuerde, la calidad de imagen de su TV de HD se basa en la fuente de señal conectada.
 Póngase en contacto con su proveedor local de cable/satélite para consultar la disponibilidad de señal de alta definición en su zona.

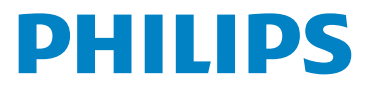

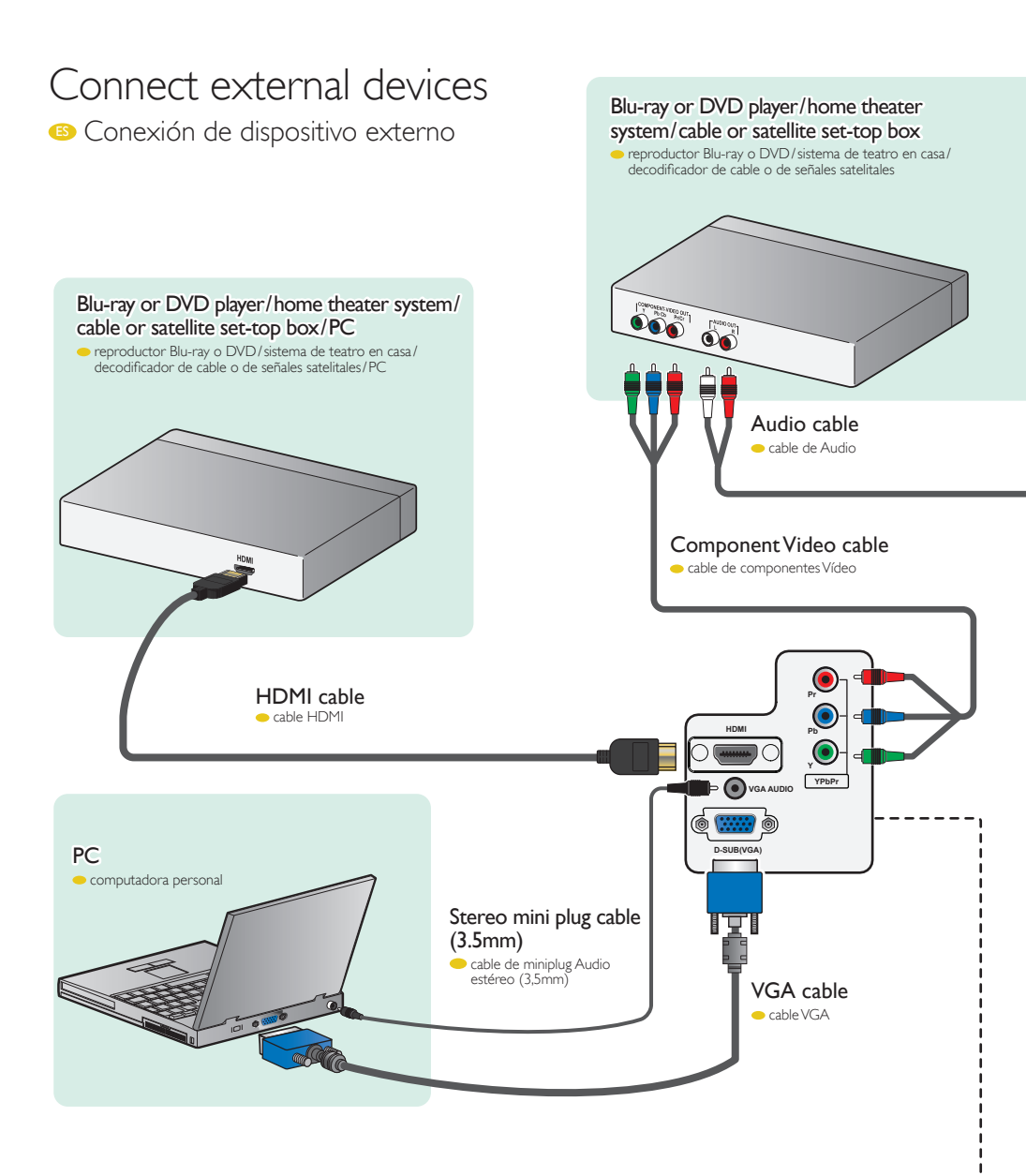

#### Connectivity at a glance

Conectividad al instante

| 1 |                                     | HDMI                       |
|---|-------------------------------------|----------------------------|
| 2 | Component Video<br>Vídeo Componente | + Audio L/R<br>+ Audio I/D |
| 3 | Composite Video<br>Vídeo Compuesto  | + Audio L/R<br>+ Audio I/D |
| 4 |                                     | VGA + VGA Audio            |

One set of Audio L/R Inputs(RCA) are shared by Component and Composite Video Input. VGA Audio Input (3.5mm) is shared by VGA and HDMI-DVI Video Input.

 Un juego de entradas de Audio Izq/Der. (RCA) son compartidas por la Entrada de Vídeo de Componente y Compuesto. La Entrada de Audio VGA (3.5mm) es compartida por la Entrada de Vídeo VGA y HDMI-DVI.

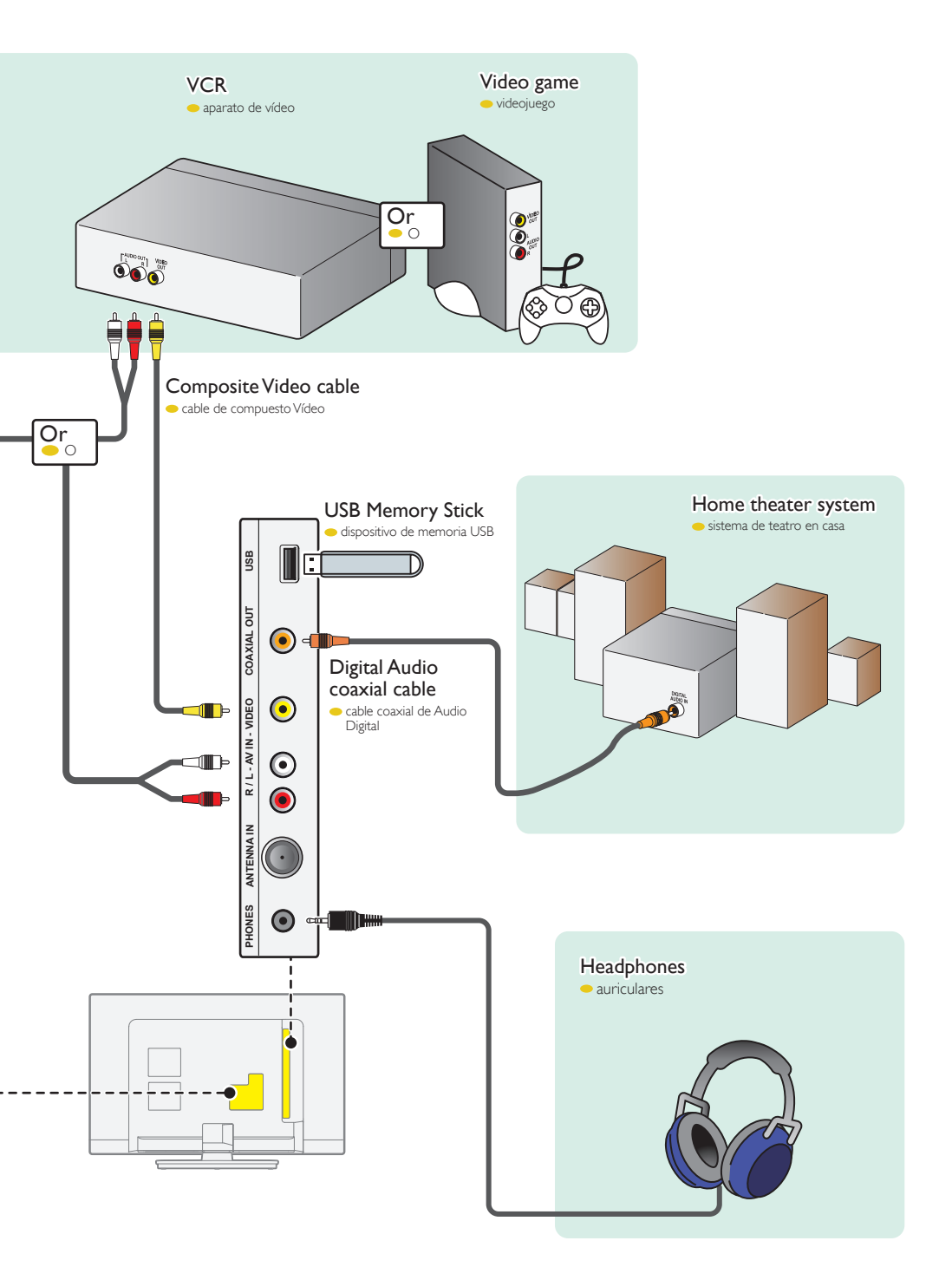

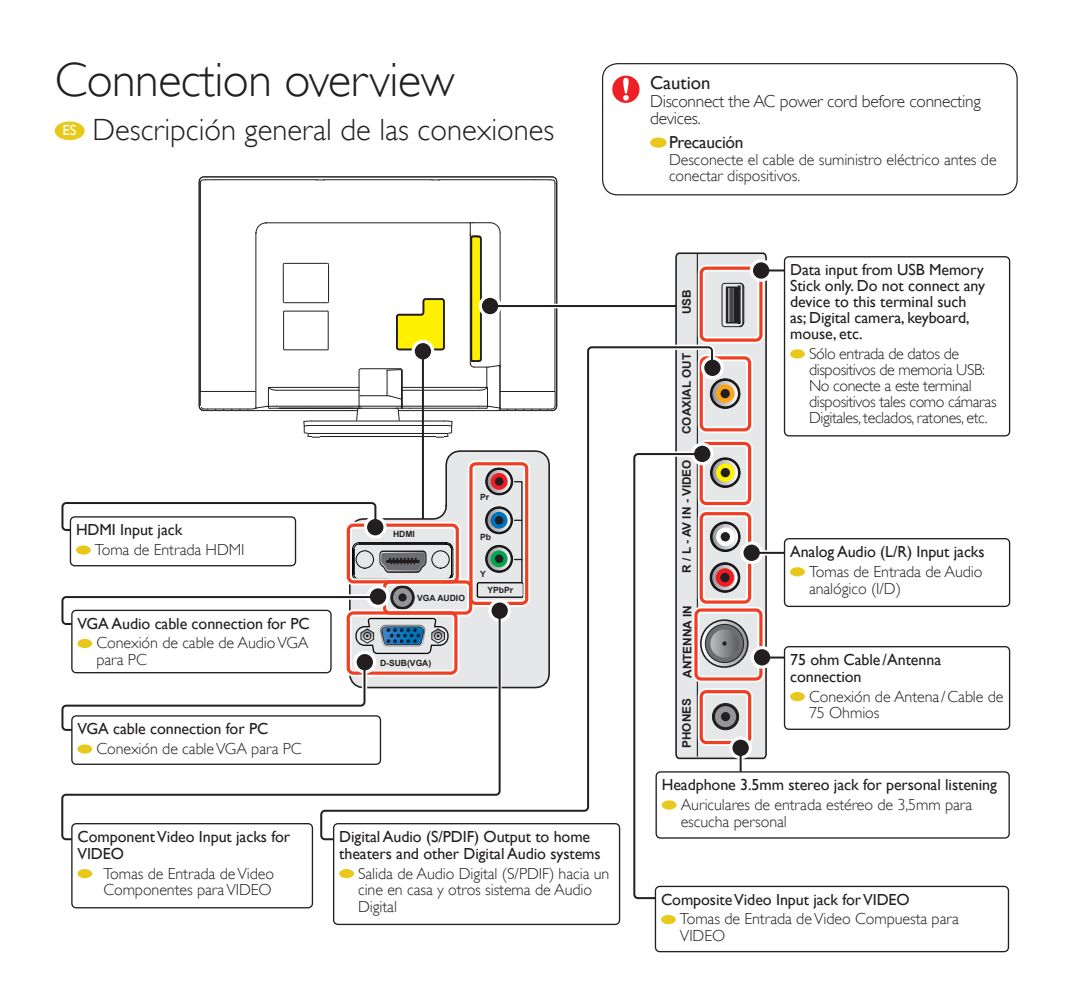

#### Note for USB terminal

The software upgrade is, in most cases, handled by an authorized service person or in some circumstances the user may be asked to do the software upgrade themselves.

If you need to upgrade the software, please visit www.philips.com/support

#### Nota para USB terminal

La actualización de software es gestionada en la mayoría de los casos por una persona del servicio técnico autorizado, si bien en determinadas ocasiones se pedirá al usuario que realice la actualización de software por sí mismo.

Si necesita actualizar el software, por favor visite www.philips.com/support

For complete instructions, please visit www.philips.com/support to download the full version of the User Manual.

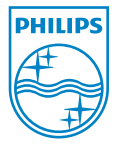

Philips and Philips Shield are used under license of Koninklijke Philips Electronics N.V.

www.philips.com/support

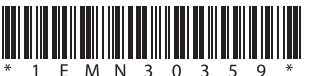

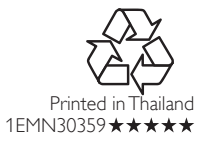

## What's in the box

🚯 Qué hay en la caja

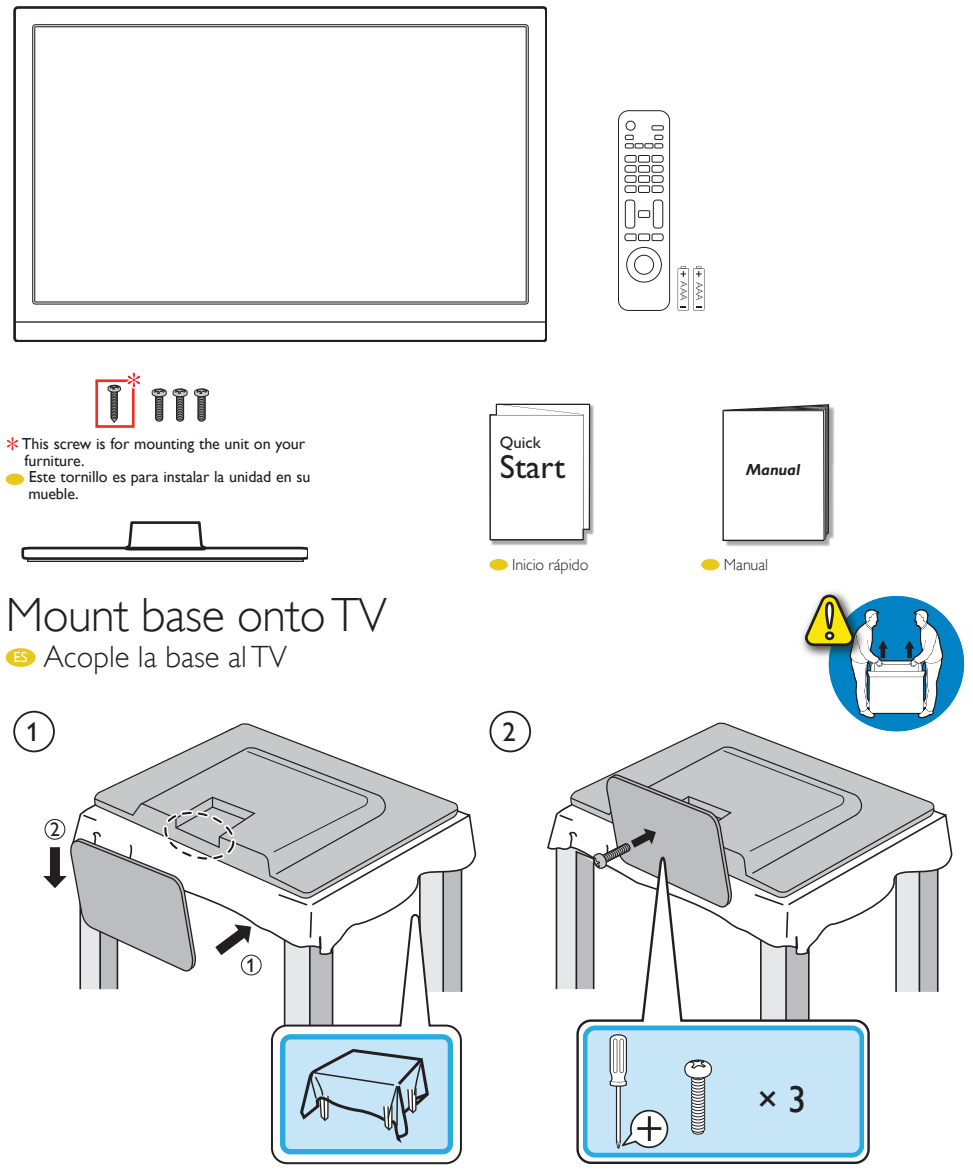

## Connect the power and antenna or cable

(S) Conecte los cables a la red eléctrica y la antena o el cable

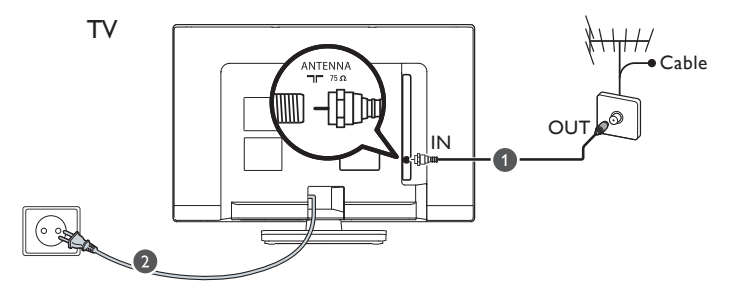

Control panel

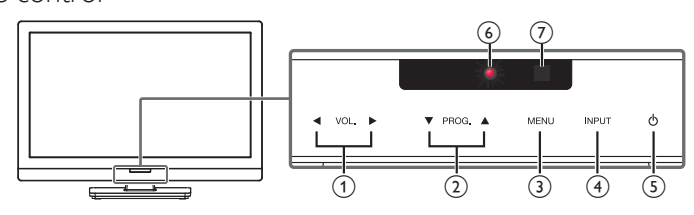

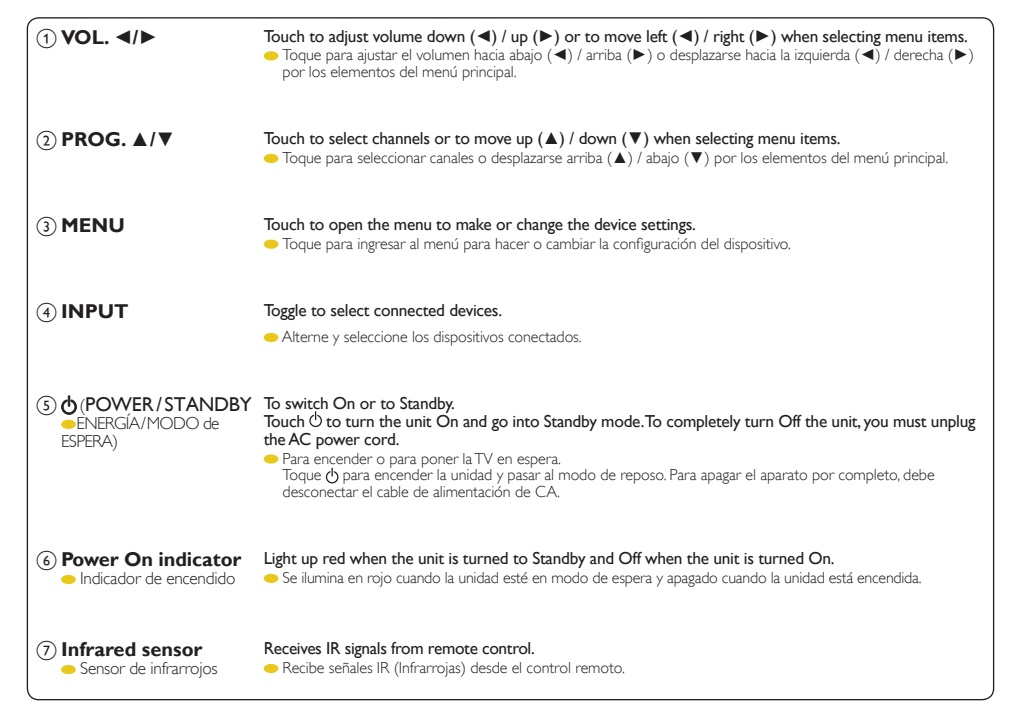

# Using the remote control

🐵 Uso del mando a distancia

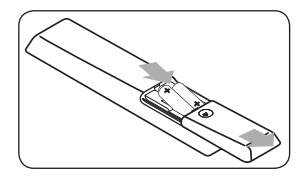

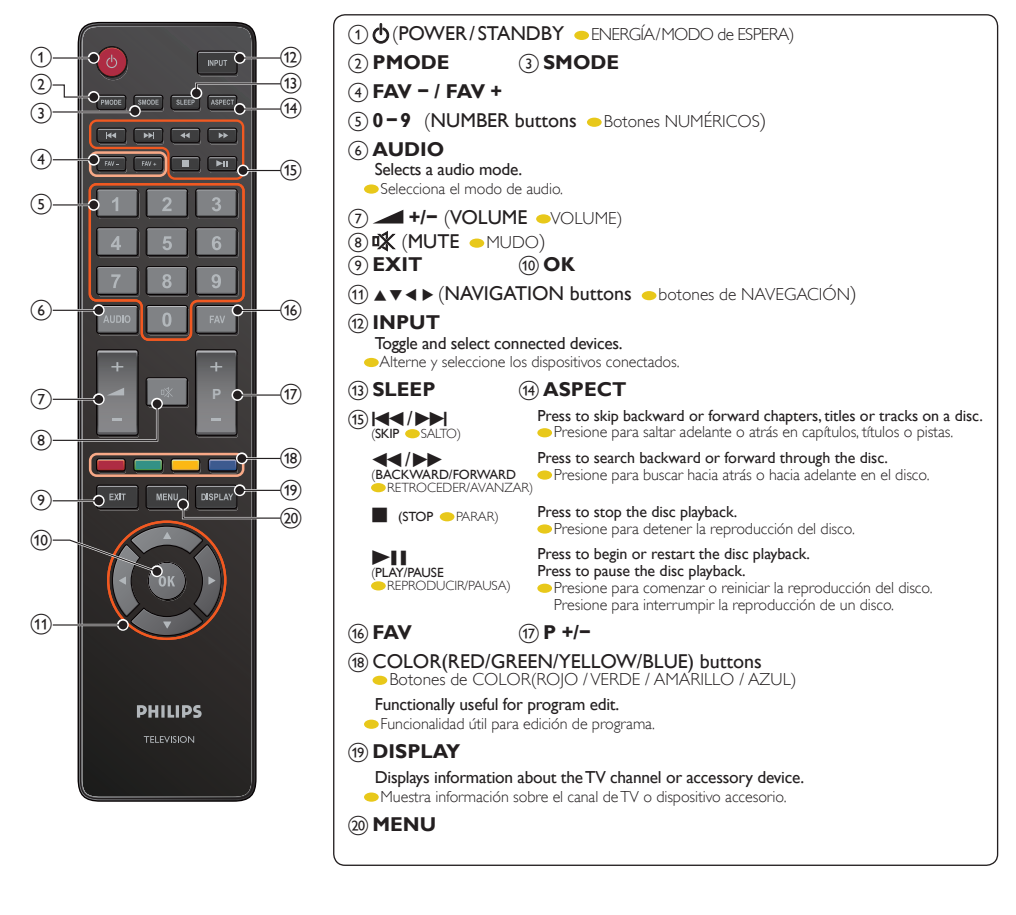

## First time setup

## Configuración inicial

You have to setup channels to watch TV.

- Tiene que configurar los canales para ver la TV.
- 1 Turn On a set-top box or the connected device.
  - The picture from your set-top box or the connected device might appear automatically on the TV screen.
  - Encienda el decodificador o el dispositivo conectado.
    La imagen de su decodificador o el dispositivo conectado podría aparecer automáticamente en la pantalla de la TV.
- 2 Use  $\blacktriangle$   $\lor$  to select English or Español, then press OK.
  - Utilice ▲ ▼ para seleccionar English o Español, y presione OK.

| Please select an OSD Language |    |   |  |  |
|-------------------------------|----|---|--|--|
| English                       |    |   |  |  |
| Español                       |    | Þ |  |  |
|                               | ок |   |  |  |

3 Use  $\blacktriangle$  v to select **Air** or **Cable**, and press **OK** to start tuning to setup channels.

 Outilice ▲ ▼ para seleccionar Air o Cable, y presione OK para comenzar la sintonización para configurar los canales.

| Tune Type |    |  |  |  |  |
|-----------|----|--|--|--|--|
|           |    |  |  |  |  |
|           |    |  |  |  |  |
|           |    |  |  |  |  |
| Cable     |    |  |  |  |  |
|           |    |  |  |  |  |
|           |    |  |  |  |  |
|           |    |  |  |  |  |
|           |    |  |  |  |  |
| Air       |    |  |  |  |  |
|           |    |  |  |  |  |
|           |    |  |  |  |  |
|           | ок |  |  |  |  |
|           |    |  |  |  |  |